| 活动介接设定                                                                             |                                                                                                    |
|------------------------------------------------------------------------------------|----------------------------------------------------------------------------------------------------|
|                                                                                    |                                                                                                    |
|                                                                                    | 連結 X                                                                                                    |
| 文案内容 🗹 行动版与电脑版共同编辑                                                                 | ②连结设定界面的 URL 请输入本次活动 URL<br><sup>運動</sup><br>(型)<br>URL (系统限制,电脑版和行动版 URL 需一并设置)                                       |
| 电脑版 <ul> <li>显示文室</li> <li>显示图片</li> <li>宽度限制: 1000px</li> <li>地方可用完成可用</li> </ul> | EAB版     Ipromotion/web/#/bb-******      行动版     URL(系统限制,电脑版和行动版URL需一并设置)     fitT内配連結     /rromotion/web/#/bb-****** |
| ■/¥学先度基础_300pX, 建位/年級級校和(70)成分, 建立/71 设定 目前的/¥经X 1600 (第46年                        | 9年6050<br>◎<br>②<br>②<br>②<br>□<br>□<br>□<br>□<br>□<br>□<br>□<br>□<br>□<br>□<br>□<br>□<br>□                            |
| ※ 连结网址: <u>BB电子大回慢</u>                                                             |                                                                                                    |
| 连结目标设定( <mark>电脑版</mark> 与 <mark>行动版</mark> 需分开设定):                                |                                                                                                    |
| ● PC 版                                                                             | <ul> <li>● PHONE 版</li> <li>显示装置 □ 电脑版 </li> </ul>                                                                     |
| 連結資訊 目標 進階                                                                         | 活动文室<br>日口语系 第45年2                                                                                                    |
| 目標<br>開新視窗 (_blank) ✔<br><未設定><br><框架><br><快顯視窓><br><<br>集新視窗 (_blank)<br>], 请分开设置 | 代期法的入口圏<br>手利因片 <sup>1</sup> (注) (注) (注) (注) (注) (注) (注) (注) (注) (注)                                                   |
| ☆                                                                                  | B       I       U       5       x, x'       I, I; I; I; I; I; I; I; I; I; I; I; I; I;                                  |
| ③选择「开新视窗_blank」或「最上层视窗_top」<br>                                                    | ④显示装置勾选「行动版」·选择「相同视窗」<br>或搭配广宣设置开启对应的游戏大厅                                                                              |
| 最上层视窗:本页直接开启活动页                                                                    | 相同视窗:使用相同视窗不跳转                                                                                                    |
|                                                                                    |                                                                                                    |
| │<br>│※ 若使用 APP/AIO 会员仍发生「资格不符」状况,需请会员使用 <mark>手机网页版</mark> 或电脑版参与活动               |                                                                                                    |
| ※ 每次活动 URL 皆会更新,请详阅各活动包网文件说                                                        |                                                                                                    |

| 优惠活动图片设定                                                                |  |
|-------------------------------------------------------------------------|--|
| 欲设置优惠活动内容说明,可于管端进行以下设定 (电脑版设定示意)                                        |  |
| 管端「优惠中心 → 优惠活动(图文)」进行连结设定                                               |  |
| BIUS×x×Ix 這這種種重量量量■®®♥■Q\$\$ ■<br>様式 · 標準 · 字型 · 大小 · ①图片编辑 国 田 S 副 ◆ → |  |
|                                                                         |  |
| 影像资讯设定接口的 URL 栏位请输入本次活动图片 URL                                           |  |
| 影像屬性                                                                    |  |
| 影像資訊 連結 進階                                                              |  |
| URL                                                                     |  |
| 1                                                                       |  |
| 替代文字                                                                    |  |
|                                                                         |  |
| 寛度 高度 高度 低 で が い ない の 、 の 、 の 、 の 、 の 、 の 、 の 、 の 、 の 、 の               |  |
| <未設定> ✔                                                                 |  |
| 確定取消                                                                    |  |
|                                                                         |  |
|                                                                         |  |
| URL 设定 :                                                                |  |
| ※ 每次活动图片 URL 皆会更新,请详阅各活动包网文件说明                                          |  |
|                                                                         |  |

bbin

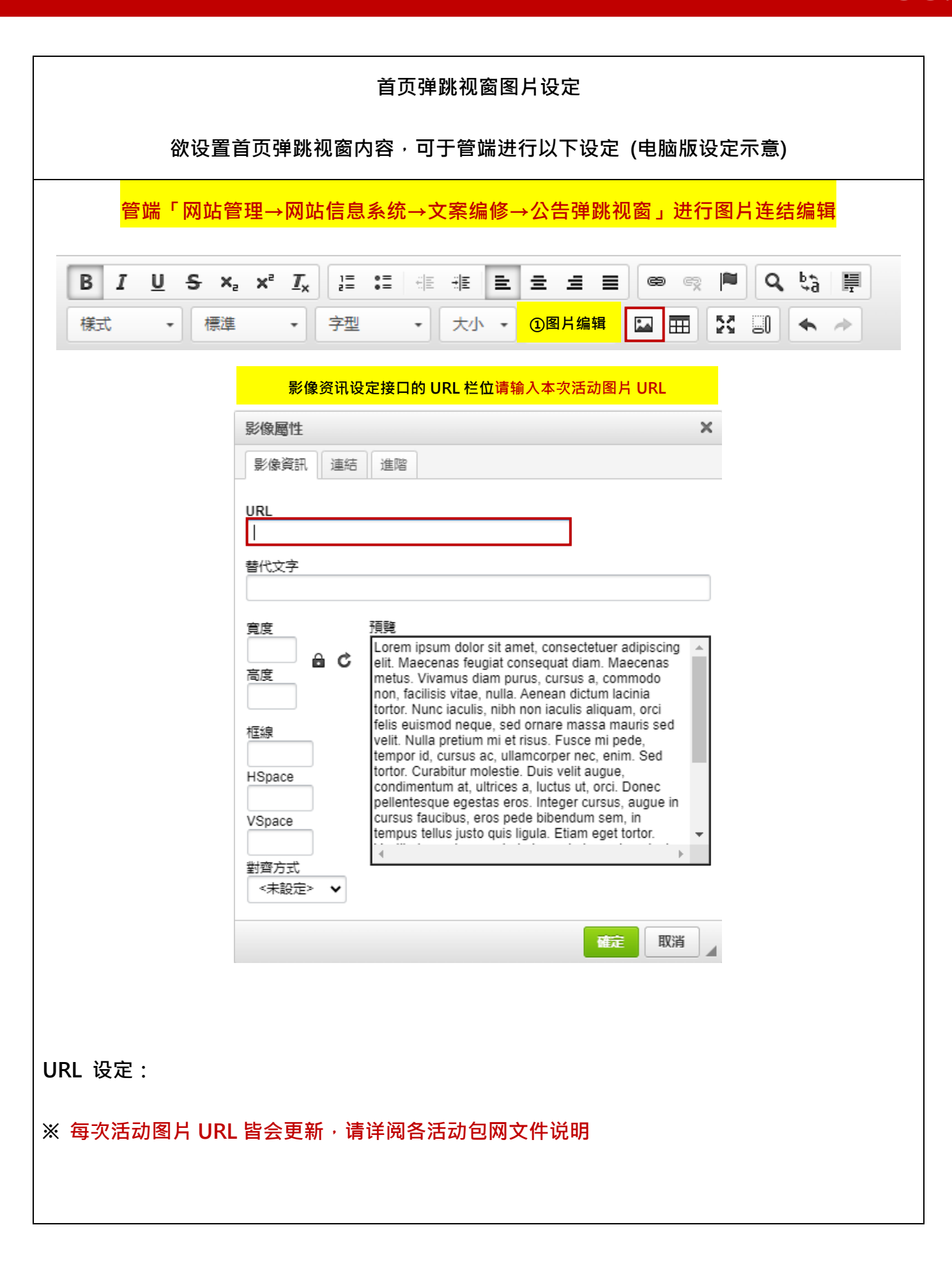